## PAS 1 : ENTRAR A WWW.VACARISSES.CAT

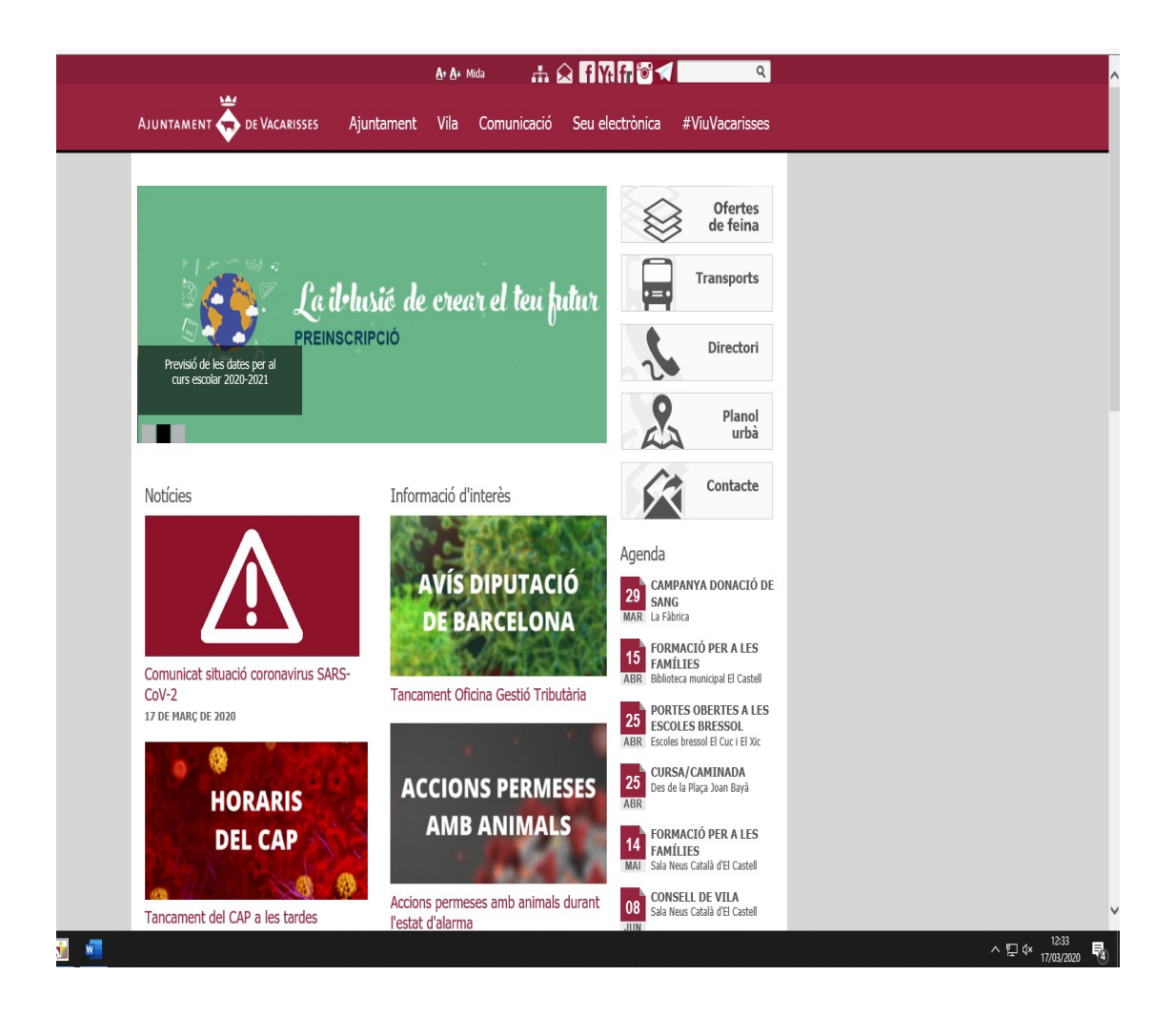

## PAS 2: ENTRAR SEU ELECTRONICA

| Tauler d'anuncis<br>Perfil de contractant | Accediu a les publicacions oficials de l'Ajuntament de Vacarisses:                                                                                                    |  |
|-------------------------------------------|----------------------------------------------------------------------------------------------------|--|
| Tauler d'anuncis<br>Perfil de contractant | Accediu a les publicacions oficials de l'Ajuntament de Vacarisses:                                                                                                    |  |
| Perfil de contractant                     |                                                                                                    |  |
|                                           | e-T∧ULER⊡                                                                                                    |  |
| Tràmits                                   | A continuació, trobareu informació complementària sobre els anuncis publicats. Quant a l'històric de convocatòries de<br>personal, podeu consultar-lo al següent <u>enllac</u> .                                                                                                    |  |
| Carpeta ciutadana                         | Categoria 🗹 Filtra                                                                                                    |  |
| Informació a proveïdors                   |                                                                                                    |  |
| Informació sobre la seu                   | Suspès el procés de selecció per la contractació de 3 treballadors/es pels Plans d'Ocupació Locals 2020<br>17/3/2020                                                                                                    |  |
|                                           | Us comuniquem que d'acord amb el Reial Decret 463/2020, de 14 de març, pel qual es declara l'estat d'alarma per a<br>la gestió de la situació de crisi sanitària ocasionada pel Covid-19 d'estipula la suspensió dels terminis processais i<br>administratus, abri com els de prescripció i caductat dels terminis legals en l'exercici de tot tipus d'accions. Abri<br>doncs quede suspis el proces de selecció per la contractació 31 terbaliadors/es pels Plans d'Ocupació Locais 2020.                           |  |
|                                           | Us                                                                                                    |  |
|                                           | Suspès el procés de selecció per proveir una borsa de treball de tècnics/ques auxiliars de biblioteca<br>17/3/2020                                                                                                    |  |
|                                           | Us comuniquem que d'acord amb el Reial Decret 463/2020, de 14 de març, pel qual es declara l'estat d'alarma per a<br>la gestió de la situació de crisi sanitària ocasionada pel Covid: 19 s'estipula la suspensió dels terminis processals i<br>administrativa, així com els de prescripció i calucitat dels terminis legals per a l'exectió de tot tipus d'accions. Abí<br>doncs queda suspès el procés de selecció per proveir una borsa de trebalí de tècnics/ques auxiliars de biblioteca.                       |  |
|                                           | Subvencions destinades a Entitats inscrites al Registre d'Entitats i Associacions de Vacarisses, any 2020<br>31/1/2020                                                                                                    |  |
|                                           | El Pic de l'Ajuntament de Vacarisses, en sessió ordinària celebrada el dia 30 de gener de 2020, va aprovar inicialment<br>les Bases reguladores de l'atorgament de subvencions de l'Ajuntament de Vacarisses, les quais incluen les clasusles<br>particulars reguladores de l'atorgament de subvencions de l'Arae de Serveis Territorials i de l'Ajea de Serveis a lettorista<br>les de l'Ajuntament, a Entitats inscrites al Registre Municipal d'Entitats i Associacions de Vacarisses, mitjançant<br>procediment. |  |

#### PAS 3: ENTRAR A TRAMITS

PAS 4: ENTRAR A " ETRAM (INSTÀNCIES I ALTRES TRÀMITS ONLINE)"

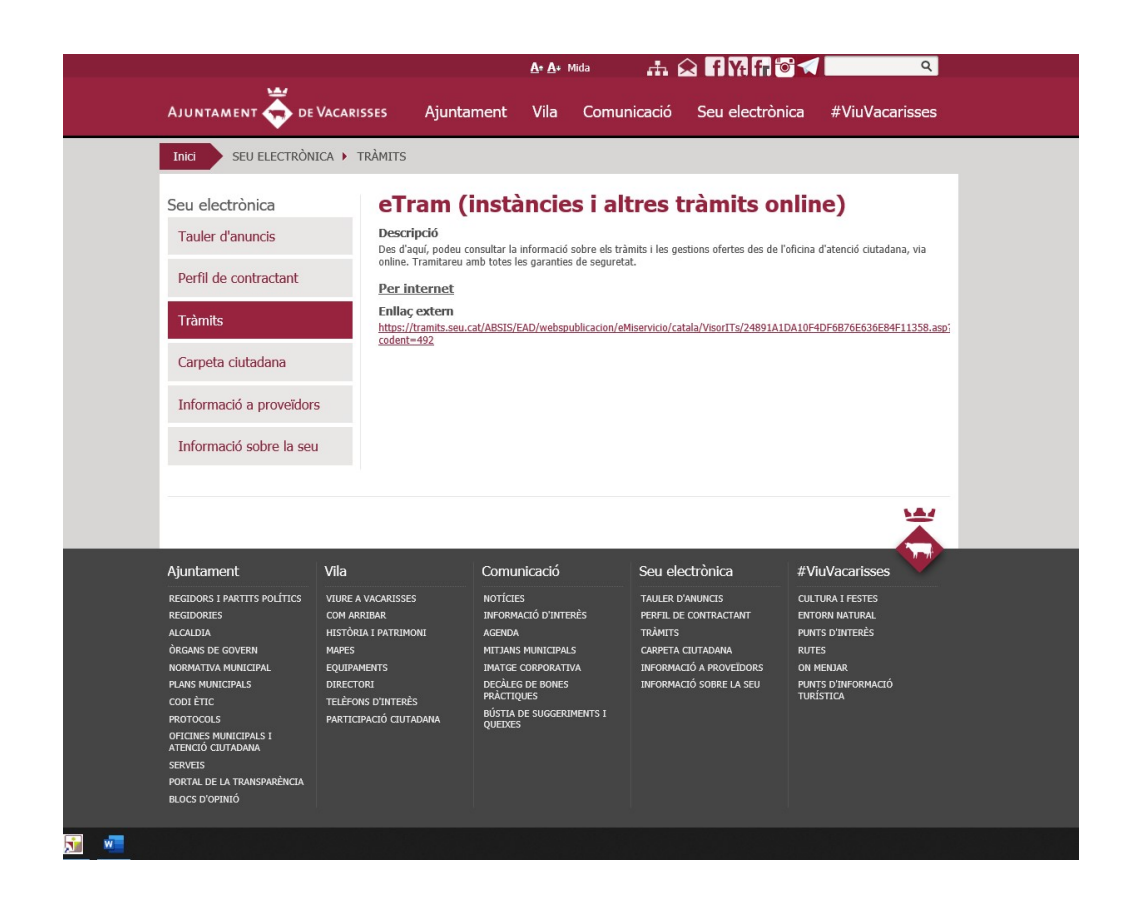

#### PAS 5: ENTRAR A

https://tramits.seu.cat/ABSIS/EAD/webspublicacion/eMiservicio/catala/VisorITs/24891A1DA10F4DF6B76E6 36E84F11358.asp?codent=492

| DE VACARISSES                                                                                                    |                                                                                                    | Castellano   Cata                                                                               |
|----------------------------------------------------------------------------------------------------|----------------------------------------------------------------------------------------------------|-------------------------------------------------------------------------------------------------|
| Tràmits i gestions                                                                                                    |                                                                                                    | Identifiqueu-vos                                                                                |
| Tràmits i gestions<br>Des d'aquí podeu consultar la informació sobre<br>els tràmits i les gestions oferts des de l'oficina<br>d'atenció ciutadana. Tramitareu amb totes les   | Destaquem     Instància genèrica                                                                                                | Carpeta ciutadana<br>Els meus tràmits i<br>dades personals<br>Què és?<br>Accedeix               |
| garanties de seguretat.<br>Atenció a la ciutadania                                                                                                    |                                                                                                    | Més tràmits a  Administració General de l'Estat - Serveis en línia  GENCAT - Oficina Virtual de |
| <ul> <li>Instància genèrica</li> </ul>                                                                                                    |                                                                                                    | Tràmits                                                                                         |
| <ul> <li>Sol·licitud d'accés a la informació pública</li> </ul>                                                                                                    |                                                                                                    |                                                                                                 |
| Centres educatius                                                                                                    |                                                                                                    | fes-ho id amb                                                                                   |
| <ul> <li>Inscripció a escoles bressol municipals</li> </ul>                                                                                                    |                                                                                                    |                                                                                                 |
| Esport, cultura i lleure                                                                                                    |                                                                                                    |                                                                                                 |
| <ul> <li>Inscripció a activitats esportives i de lleure</li> </ul>                                                                                                    |                                                                                                    | Éinestreta<br>Única Empresari                                                                   |
| Urbanisme, activitats i medi ambient                                                                                                    |                                                                                                    | Canal Empresa, el portal de la FUE ar<br>serveis i tràmits per a empreses                       |
| <ul> <li>Comunicació prèvia ambiental municipal (Annex III)</li> </ul>                                                                                                    |                                                                                                    |                                                                                                 |
| Comunicació prèvia d'establiments fixos oberts al públic     Comunicació prèvia d'establiments no permanents desm     Comunicació pràvia de modificació no substancial d'un s | d'espectacles públics i activitats recreatives ordinàries<br>nuntables.<br>establiment i/o un espectacle o activitat recreativa | Cerca guiada de tràn<br>per a activitats                                                        |
| <ul> <li>Comunicació previa de modificació no substancial d'una<br/>ambient</li> </ul>                                                                                        | activitat amb efectes sobre les persones o el medi                                                                              | Conegueu els tràmits que heu de fer p<br>iniciar una activitat econòmica                        |
| <ul> <li>Comunicació prèvia per a espectacles públics o activitat</li> </ul>                                                                                                  | s recreatives de caràcter extraordinari                                                                                         |                                                                                                 |
| <ul> <li>Consulta prèvia de classificació de l'activitat</li> </ul>                                                                                                    |                                                                                                    |                                                                                                 |
| Declaració responsable en matèria de salut alimentària                                                                                                    |                                                                                                    |                                                                                                 |
| <ul> <li>Llicència d'establiments fixos oberts al públic d'espectad</li> </ul>                                                                                                | les públics i activitats recreatives ordinàries                                                                                 |                                                                                                 |
| <ul> <li>Llicència municipal d'establiments oberts al públic de règ</li> </ul>                                                                                                | jim especial                                                                                                    |                                                                                                 |

PAS 6 : ENTRAR A INSTÀNCIA GENÈRICA (ATENCIÓ A LA CIUTADANIA)

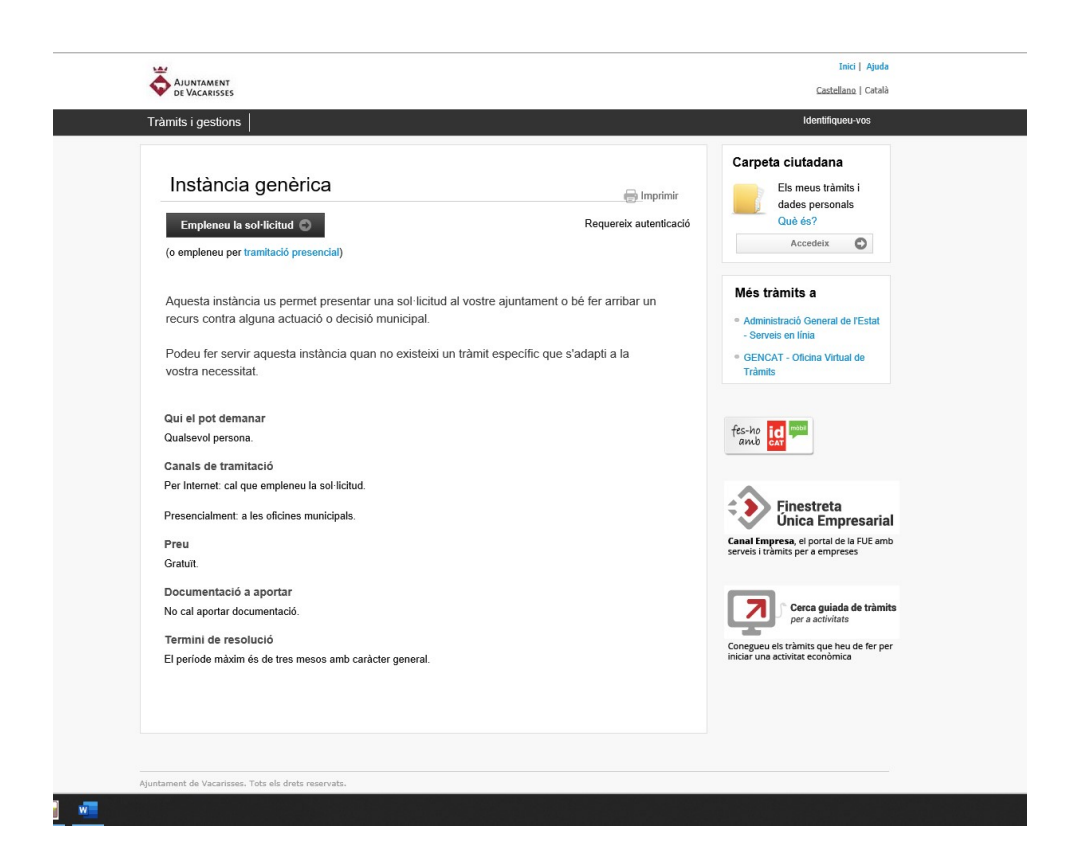

# PAS 7: ENTRAR A " EMPLENEU LA SOL.LICITUD"

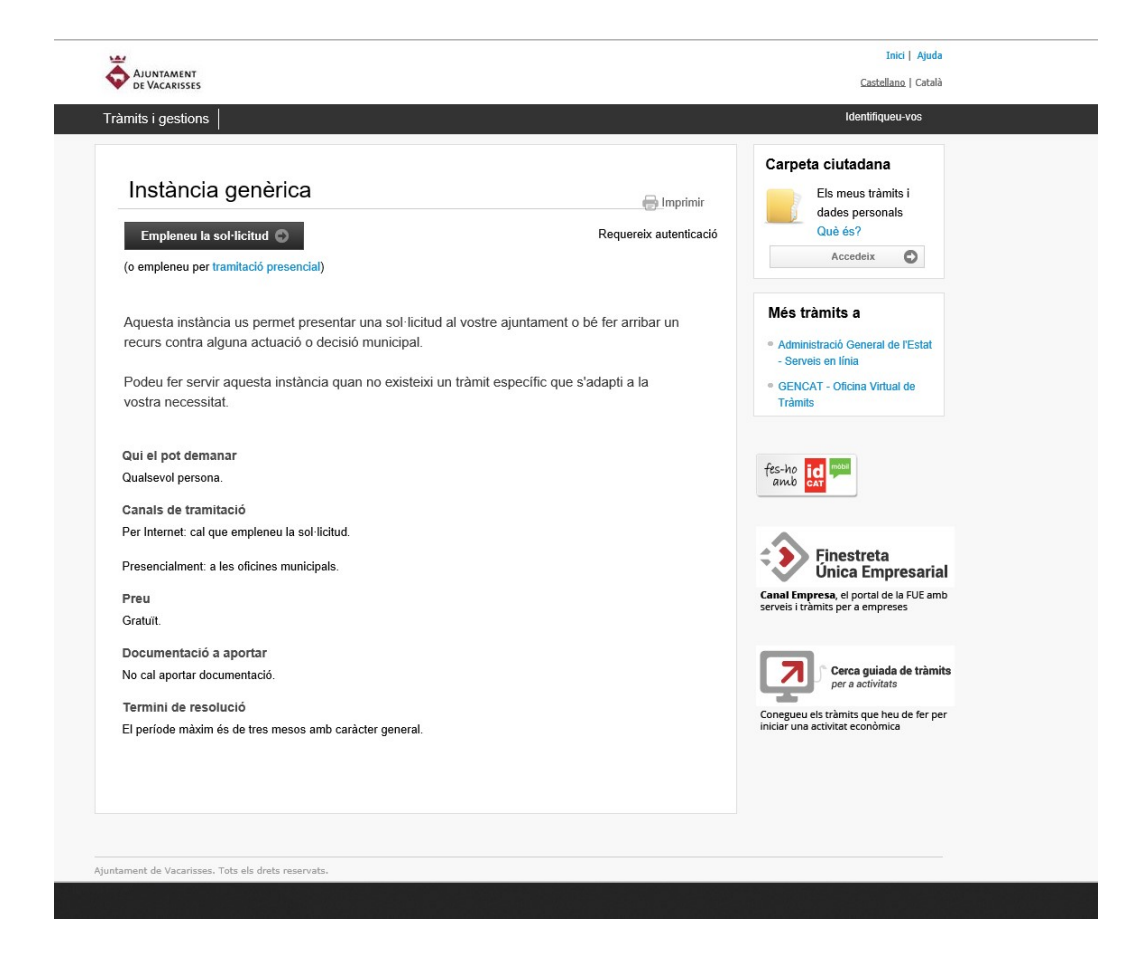

PAS 8 : CAL IDENTIFICAR-SE AMB ALGUNES DE ELS OPCIONS

| ldentifique<br>Document identi<br>NIF ↓ 1234567<br>Número de môb<br>0034 66911122<br>♥ Utilit<br>0 a<br>© a | eu-vos amb el mòbil<br>ificatiu<br>78A<br>bil<br>22<br>za el meu idCAT Mòbil<br>Dona'm d'alta<br>altres sistemes<br>eat digital: idCAT, DNIe, altres. |
|----------------------------------------------------------------------------------------------------|----------------------------------------------------------------------------------------------------|
| Document identi<br>NIF ↓ 1234567<br>Número de mòb<br>0034 66911122<br>© Utilitz<br>O a<br>© Certific        | ificatiu<br>78A<br>bil<br>22<br><b>za el meu idCAT Mòbil</b><br>Dona'm d'alta<br>altres sistemes<br>eat digital: idCAT, DNIe, altres.                 |
| Ocanina<br>NF → 1234567<br>Número de mòb<br>0034 66911122                                                   | altres sistemes cat digital: idCAT, DNie, altres.                                                                                                    |
| O a                                                                                                    | za el meu idCAT Mòbil<br>Dona'm d'alta<br>altres sistemes<br>eat digital: idCAT, DNIe, altres.                                                        |
| 034 66911122<br>Utilit<br>O a<br>Certific                                                                   | altres sistemes et digital: IdCAT, DNIe, altres.                                                                                                    |
| Utilit<br>O a<br>Certific                                                                                   | za el meu idCAT Mòbil<br>Dona'm d'alta<br>altres sistemes<br>cat digital: idCAT, DNIe, altres.                                                        |
| Certific                                                                                                    | altres sistemes                                                                                                    |
| O a                                                                                                    | Dona'm d'alta altres sistemes eat digital: idCAT, DNIe, altres.                                                                                       |
| O a                                                                                                    | altres sistemes                                                                                                    |
| Certific                                                                                                    | altres sistemes                                                                                                    |
| Certific                                                                                                    | cat digital: idCAT, DNIe, altres.                                                                                                    |
|                                                                                                    |                                                                                                    |
|                                                                                                    |                                                                                                    |
| ( <b>0</b> , Cia                                                                                            | gve PIN24, Ciutadans UE                                                                                                    |
| Aiuda                                                                                                    | Cancel·la sessió                                                                                                    |
| - <u>1</u> 444                                                                                              |                                                                                                    |
|                                                                                                    |                                                                                                    |
|                                                                                                    |                                                                                                    |
|                                                                                                    |                                                                                                    |
|                                                                                                    |                                                                                                    |
|                                                                                                    |                                                                                                    |
|                                                                                                    |                                                                                                    |
|                                                                                                    |                                                                                                    |

PAS 9:

EN CAS DE NO DISPOSAR D' ALGUNS DEL SISTEMES D' INDETIFIACIÓ US PODEU DONAR D' ALTA DES DE AQUI MATEIX AL idCAT Mòbil.